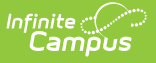

# Virtual Education (Indiana)

Last Modified on 04/11/2024 3:11 pm CDT

#### Tool Search: Virtual Education

Add a Virtual Education Record | Virtual Education Detail | State Defined Elements | District Defined Elements | Print Summary

The Virtual Education tool allows districts to track and report the time a student participates in virtual learning as defined by the state of Indiana. It incorporates the 'Virtual Student' and 'Distance Learning' data components that are currently located under the State Reporting Fields section of the Enrollment record.

| 🔵 Virtual Education ★                                                                                                    | Student Information > State Programs > Virtual Education |
|----------------------------------------------------------------------------------------------------|----------------------------------------------------------|
| Student, Example E Student #: 123456789 Grade: 09 DOB: 11/18/2009                                                                         | Related Tools                                            |
| 🕞 New 🎦 Save 😵 Delete 🚍 Print 🔝 Documents                                                                                                 |                                                          |
| Virtual Education Summary<br>Start Date End Date Instruction Type Created By                                                              | ^                                                        |
| Virtual Education Detail  *Start Date End Date Reporting School  *Instruction Type  *Instruction Type  * Commenter (in the SE charactere) |                                                          |
| Comments (up to 255 characters)                                                                                                    |                                                          |
| State Defined Elements Percent Virtual Percent Virtual District Defined Elements                                                          |                                                          |
| Vietual Education Edit                                                                                                    |                                                          |

Virtual Education Editor

Read - View Virtual Education records.
Write - Edit existing Virtual Education records.
Add - Add new Virtual Education records.
Delete - Remove Virtual Education records.

For more information about Tool Rights and how they function, see the Tool Rights article.

# **Add a Virtual Education Record**

- 1. Click the **New** button. A Virtual Education Detail editor displays.
- 2. Enter the applicable information for the student.
- 3. Click the **Save** icon when finished. The saved record displays in the Virtual Education summary.

Use the Federal/State Program Updater to import existing Virtual Education records for

students or to update records for multiple students.

# **Virtual Education Detail**

| Field                                    | Description                                                                                                    | <b>Ad hoc Inquiries</b><br>Data is stored in the Instruction<br>Mode table.             | Ed-Fi<br>Resource(s)                      |
|------------------------------------------|----------------------------------------------------------------------------------------------------|-----------------------------------------------------------------------------------------|-------------------------------------------|
| <b>Start Date</b><br>( <i>Required</i> ) | Start date for the record.                                                                                      | Student > Learner > State<br>Programs > Instruction Mode ><br>instructionMode.startDate |                                           |
| End Date                                 | End date for the record.                                                                                        | Student > Learner > State<br>Programs > Instruction Mode ><br>instructionMode.endDate   | Student                                   |
| Reporting<br>School                      | School associated<br>with the virtual<br>education program.                                                     | Student > Learner > State<br>Programs > Instruction Mode ><br>instructionMode.school    | Program<br>Associations<br>(Indiana v3.6) |
| Instruction<br>Type<br>(Required)        | Method used for<br>delivering instruction<br>to the student.<br>• 01: In-Person<br>• 02: Hybrid<br>• 03: Remote | Student > Learner > State<br>Programs > Instruction Mode ><br>instructionMode.status    |                                           |
| Comments                                 | Additional information about the record.                                                                        | Student > Learner > State<br>Programs > Instruction Mode ><br>instructionMode.comments  | N/A                                       |

### **State Defined Elements**

| Field              | Description                                              | <b>Ad hoc Inquiries</b><br>Data is stored in the Instruction<br>Mode table.                   | Ed-Fi<br>Resource(s)                              |
|--------------------|----------------------------------------------------------|-----------------------------------------------------------------------------------------------|---------------------------------------------------|
| Percent<br>Virtual | Percentage of time a student spent in virtual education. | Student > Learner > State Programs<br>> Instruction Mode > instruction<br>Mode.percentVirtual |                                                   |
|                    |                                                          |                                                                                               | Student Program<br>Associations<br>(Indiana v3.6) |

| Campus           |                                                                                                    |                                                                                          |  |
|------------------|----------------------------------------------------------------------------------------------------|------------------------------------------------------------------------------------------|--|
| Reason<br>Exited | The reason the virtual<br>education record was<br>end dated.<br>• 99: No longer<br>qualifies<br>• EOY: End of Year | Student > Learner > State Programs<br>> Instruction Mode ><br>instructionMode.exitReason |  |

# **District Defined Elements**

District-specific data elements are established under the **Instruction Mode** section of the Custom Attribute/Dictionary tool.

- Fields do not display in the Virtual Education Editor. Users must select the record to see this detail.
- The header for this section does not display until district defined elements are added.

# **Print Summary**

Click the **Print** button to generate a report of the Virtual Education records for the student.

| 23-24<br>Campus High S           | chool            | Student, Jane<br>Grade: 11 B | e - Virtual Education Summary<br>hirthdate: 01/01/2007 State ID: 123456789 |
|----------------------------------|------------------|------------------------------|----------------------------------------------------------------------------|
| Start Date: 02/26/2024           | End Date         | e: 02/26/2024                | Created By: System Administrator,<br>02/26/2024                            |
| Instruction Type: In-Person      | Deesen           | Evited. No looper evolities  |                                                                            |
| Comments: Example comment in the | comment section. | Exited. No longer qualmes    |                                                                            |
| Start Date: 01/01/2000           | End Date         | e: 01/10/2000                | Created By: System Administrator,                                          |
| Instruction Type: Hybrid         |                  |                              | 02/20/2024                                                                 |
| /                                | Peason           | Exited: End of Vear          |                                                                            |
| Percent Virtual: 48%             | Reason           | LAREA. LING OF FEAT          |                                                                            |